# **Accessing Blackboard**

Feature Overview:

Accessing Blackboard for Students, Faculty and Visitors

User Guide:

1. Go to <u>http://blackboard.kaust.edu.sa</u>, alternatively you can access Blackboard through the link in Portal, this however will just take you directly to the same site.

2. If you have a KAUST Username and password, select the "Login with KAUST Account", if you are a visitor select "Login with alternate account"

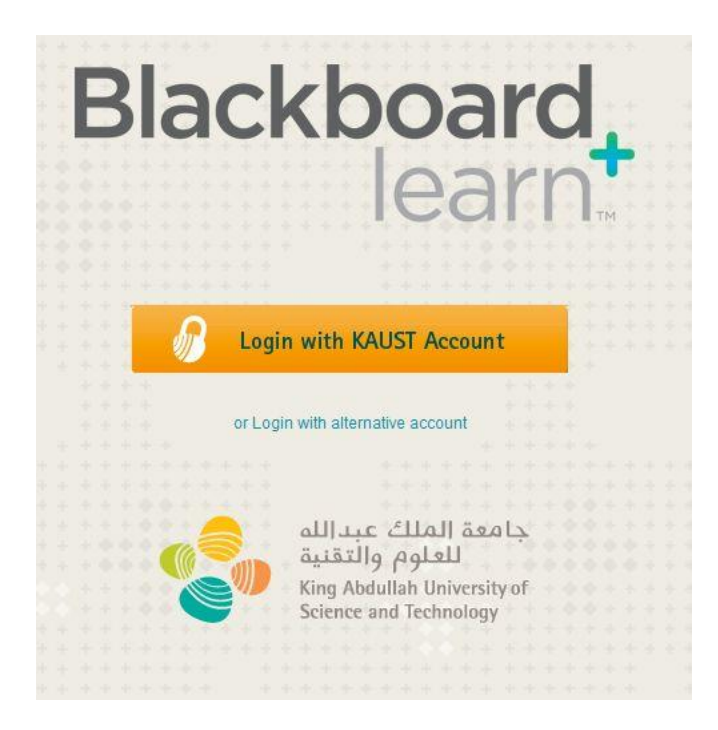

3. For KAUST Staff and Students, complete the Waseet login page, and click login

| جامعة الملك عبداللم<br>للعلوم والتقنية<br>King Abdullah University of<br>Science and Technology |
|-------------------------------------------------------------------------------------------------|
| Login with KAUST Account<br>Username: username<br>Password: ••••••                              |
| You are attempting to login to<br>blackboard.kaust.edu.sa using KAUST Username and<br>Password  |
|                                                                                                 |

4. For visitors please complete the visitor login page, and click Login

| Blac      | kboa                                                                                        | rd,                |
|-----------|---------------------------------------------------------------------------------------------|--------------------|
| USERNAME: | icui                                                                                        | ТМ                 |
| PASSWORD: |                                                                                             |                    |
| Login     | Login with KAUST Account                                                                    |                    |
| Ś         | امعة الملك عبدالله<br>للعلوم والتقنية<br>King Abdullah University<br>Science and Technology | <del>.</del><br>of |

5. Once you have logged in you should see the courses which you are enrolled in or teaching in the Course Quickview module.

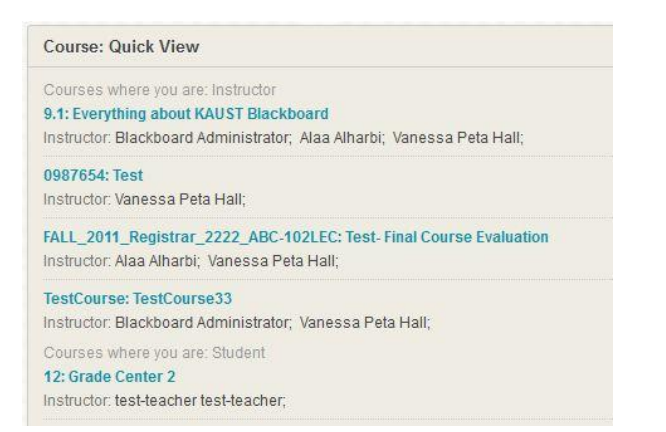

# **Navigating Your Dashboard**

Feature Overview:

Navigating your way around the Dashboard

User Guide:

### **Dashboard View**

| ashboard                                                                                                    |                                                                                                    | Science and Technology                                                                                       |  |
|----------------------------------------------------------------------------------------------------|----------------------------------------------------------------------------------------------------|----------------------------------------------------------------------------------------------------|--|
| Course: Quick View 1                                                                                                    | IT Services 5                                                                                                    |                                                                                                    |  |
| Courses where you are: Student SUMMER_2012: SUMMER_2012 Wy Announcements 2 No Institution Announcements have been posted in the last 7 days. No Course or Organization Announcements have been posted in the last 7 days. more announcements+ | It kaust edu sa  • Knowledge Base - userguides & self service information • Telephone Billing - home phone, rates and plans • Software Solutions - software available for the or to purchase • Open a ticket - open a new IT ticket or manage existing ones IT Service Desk: Directly open your own tickets using the 'Open a ticket link, conta on 02 808 0910 You are always welcome to walk in and visit the IT Service desk in Building 14, leve security desk Please note: IT Services is unable to assist with personal laptops                                                                                                    | ct them via <b>ithelpdesk@kaust.edu.sa</b> or phone the<br>il 2. When you enter the building go right at the |  |
| My Course Evaluations 3                                                                                                    | Academic Calendar 6                                                                                                    |                                                                                                    |  |
| Click here to complete your course evaluations.                                                                                                    | Today V Tuesday, 7 August V                                                                                                    | Week Month Agen                                                                                              |  |
|                                                                                                    | Tuesday, 7 August                                                                                                    |                                                                                                    |  |
|                                                                                                    | On-boarding of students and cultural orientation                                                                                                    |                                                                                                    |  |
| vent Calendar 4                                                                                                    | Wednesday, 8 August                                                                                                    |                                                                                                    |  |
| No calendar events have been posted for the next 7 days.                                                                                                    | Un-boarding of students and cultural orientation                                                                                                    | Course Cale                                                                                                  |  |
| more calendar events→                                                                                                    | Liventa anovin in dine zone. Nyaun                                                                                                    |                                                                                                    |  |
|                                                                                                    | University Library Services 7                                                                                                    |                                                                                                    |  |
|                                                                                                    | library.kaust.edu.sa<br>Library Resources: Most of the library's books, journals and databases are av<br>available on Level 2 of the library. To find digital and print resources, search the<br>subject:                                                                                                    | ailable online. In addition, printed books are<br>library catalog by keyword, title, author or               |  |
|                                                                                                    | Enter keyword, title, author, subject he                                                                                                    |                                                                                                    |  |
|                                                                                                    | If the library does not have an article you need, request it by emailing illdd@kaust.edu.sa.<br>Textbooks: For many titles on your class reading lists, e-books are available free online from the library. Printed textbooks,<br>offered when an assigned text isn't available as an e-book in the library collection, can be ordered via the KAUST Portal                                                                                                    |                                                                                                    |  |
|                                                                                                    | Personalized Help: Library subject specialists offer training classes and personalized Help: Library subject specialists offer training classes and personalized Help: Library subject specialists o | nalized help to guide you on the best use of lif                                                             |  |

DASHBOARD MODULES (Modules are customized boxes of information)

### 1. Course Quick View:

Links to the course/s that you are participating in. You can edit the courses you see by hovering over the top right of the module and selecting the edit button.

### 2. My Announcements:

Collated announcements from courses, groups, Registrar's office or Blackboard Team

#### 3. My Course Evaluations:

List of all course evaluations outstanding

### **4. Event Calendar:** Collated calendar of all events posted within courses

**5. IT Service:** Contains links to IT Services at KAUST, the IT Support Desk and key phone numbers

#### 6. Academic Calendar:

Global Academic Calendar with the key Academic dates and events for KAUST.

#### 7. University Library Services:

Contains links to the KAUST library and a search box for locating books, journals and databases

### **Course Quick View:**

All your courses will be listed under the course quick view.

In order to hide or show some of the courses listed, follow the steps below:

1. Hover your mouse to the Course quick view box. An icon will appear on the top left side on the box.

2. Once the icon is selected, a page will show with the course list and chekboxes next to each course.

The checked item to the left side of each course name means that the course will be viewed on the course quick view box with the details stated on the checkbox.

3. Deselect the checkboxes beside the course that you wish to hide from the course quick view list on the homepage and click on *Submit*.

4. In the Course quick view, you will find that the course **Fall\_2017:Fall\_2018** has been removed from the list.

## **Navigating Your Course**

Feature Overview:

Navigating your way around your Course

User Guide:

Select the course from the Course Quick View

### **Course View**

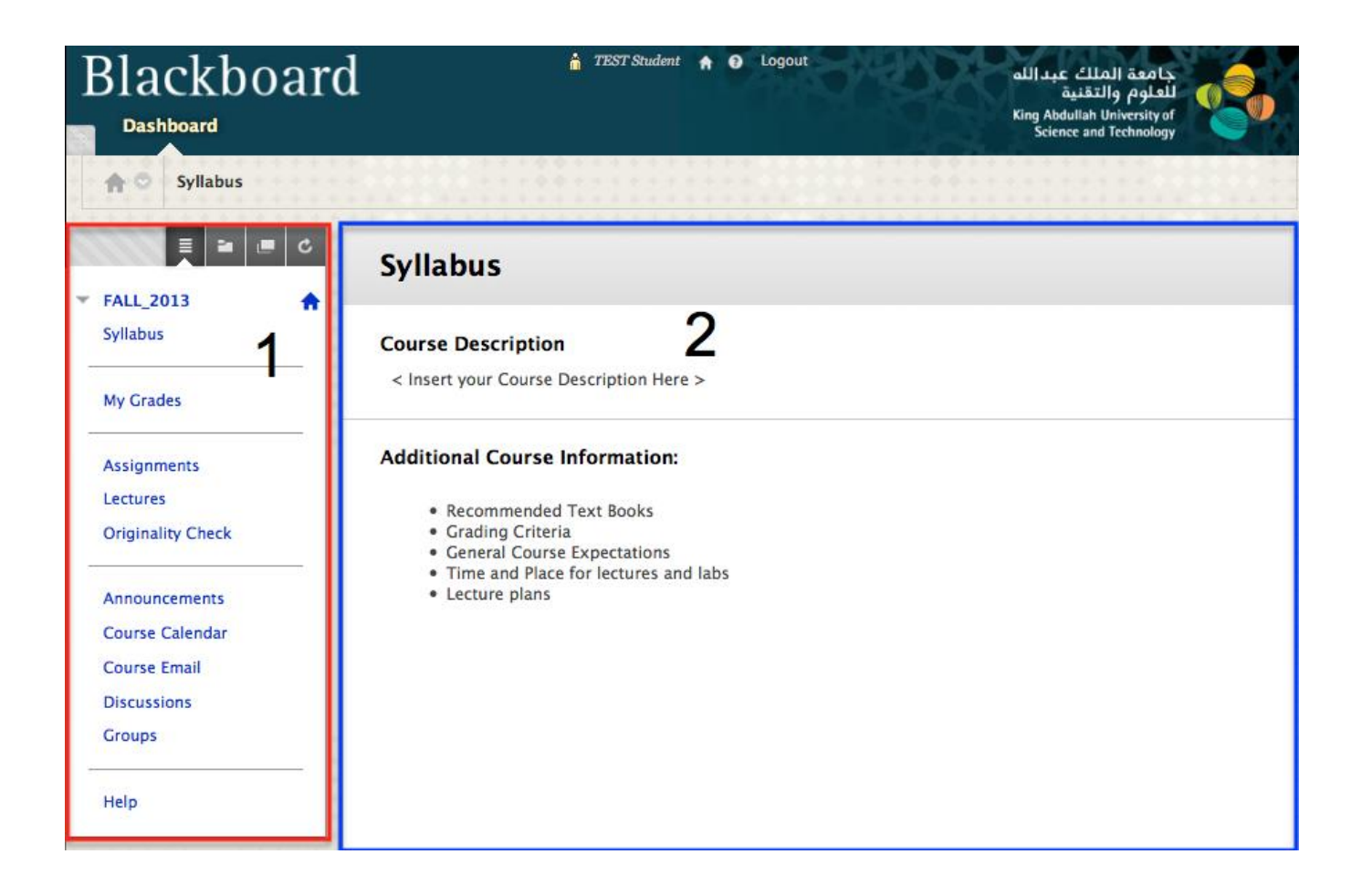

### 1. COURSE MENU

The Course Menu is on the left hand side and allows you to navigate your course.

### Syllabus:

Key information to help you progress through your course successfully

### My Grades:

Grades for any of your mid semester activities, Final Grades are available if your faculty makes them visible, however for your official final grades visit the Portal

### Assignments:

For any assignments posted by your Faculty

### Lectures:

Lecture materials and other supporting reading to compliment your studies

**Originally Check:** Use this to check the originality of your assignments, this is a useful tool for you to review items before submitting them

Announcements: All of the course announcements published by your faculty

**Course Calendar:** Key dates for your course could include assignment due dates, exams and other information

Course Email: Contact your fellow students and your faculty or teaching assistants

Discussions: If your faculty has enabled it, here you will find any online discussion groups

**Groups:** If your faculty has enabled it, you will be added to groups for small group work, or you can create your own interest study groups

Help: Go directly to Blackboard for student specific help

### 2. PAGE CONTENT

Information released to you by your Faculty member